# **N-LIST USER MANUAL**

# Member's Login

Click on Member's login to access N-LIST e-resources.

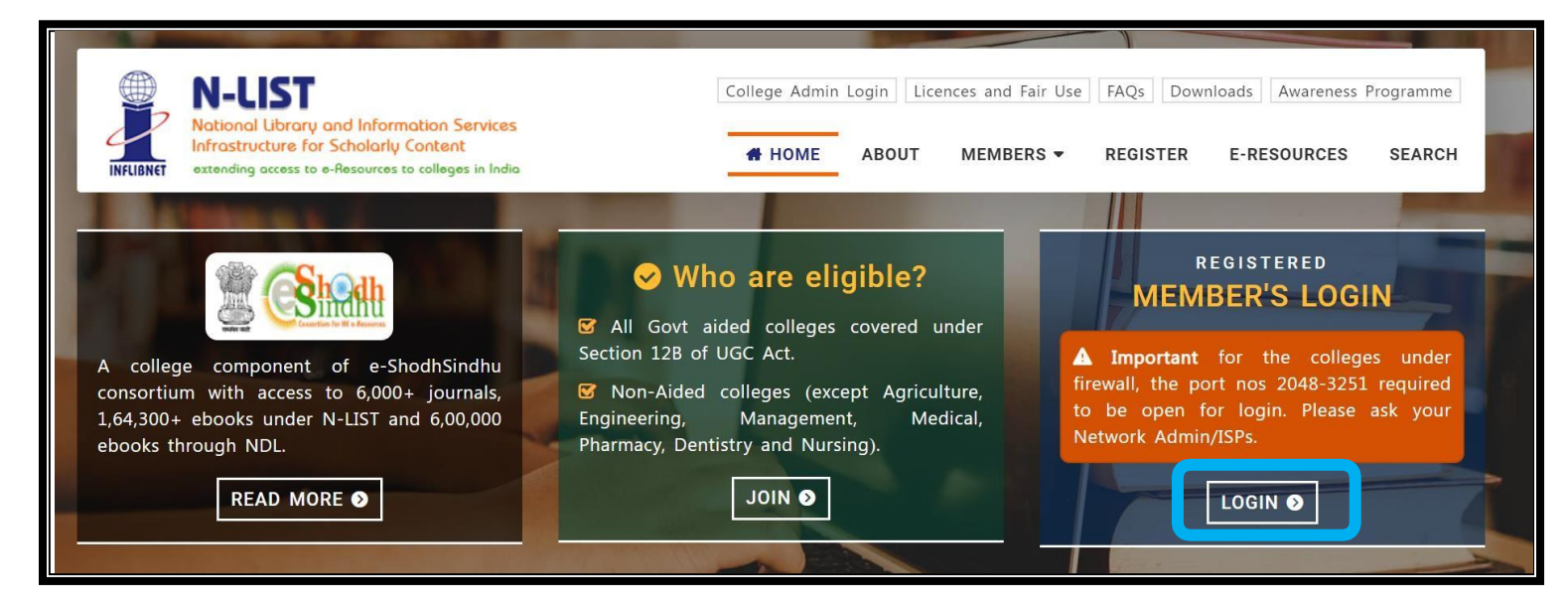

Once click on member's login, the below screenshot will open and said 'your connection isn't secure'. Please click on Advanced button to proceed the next step and click on Continue to iproxy.inflibnet.ac.in(unsafe) link to get member's login webpage. It will ask one time only while using latest version browser of Chrome, Firefox or Microsoft edge etc.

|                                                                                                    | ▲ Not secure   https://iproxy.inflibnet.ac.in:2443/login                                                                                                    |
|----------------------------------------------------------------------------------------------------|----------------------------------------------------------------------------------------------------|
| i                                                                                                    | (j)<br>Your connection isn't secure                                                                                                    |
| Your connection isn't secure                                                                                             | This site uses an outdated security configuration that might expose your personal information<br>when it's sent to this site (for example, passwords, messages, or credit cards).                           |
| This site uses an outdated security of Click on the Unformation when it's sent to this site (for examp "Advanced" Option | Hide advanced Click on Continue<br>Dage                                                                                                    |
| Advanced Go back                                                                                                    | The connection used to load this site is TL<br>turned off in the future. When these are turned off is the future. The<br>server should use TLS 1.2 or later.<br>Continue to iproxy inflibret.ac.in (unsafe) |

Please enter the username and password to access the N-List e-resources.

| $\leftarrow$ | $\rightarrow$ D | A Not secure   https://iproxy.i                                                                                                    | nflibnet.ac.in:2443/login                                                            | ☆ <b>¢</b>   | : 🖻 🕻               |
|--------------|-----------------|----------------------------------------------------------------------------------------------------|--------------------------------------------------------------------------------------|--------------|---------------------|
|              | INFLIBNET       | N-LUST<br>National Library and Information Services<br>Infrastructure for Scholarly Content<br>extending access to e-Resources to colleges in India | College Admin Login Licences and Fairuse FAQs Downloads                              | Awareness Pr | rogrammes<br>SEARCH |
|              |                 |                                                                                                    | MEMBER USER LOGIN TO GET<br>FULLTEXT ACCESS                                          |              |                     |
|              |                 |                                                                                                    | User Login<br>Enter Username<br>Enter Password<br>Forgot Password?<br>Activate User? |              |                     |

Upon Login You will get the list of e-Resources available to you. Click on any resource name to access the resource.

| N-LIST                                                                                                    | College Admin Login Licences and Fairuse FAQs Downloads Awareness Programmes                                                                                                    |
|----------------------------------------------------------------------------------------------------|----------------------------------------------------------------------------------------------------|
| National Library and Information Services<br>Infrastructure for Scholarly Content<br>extending access to e-Resources to colleges in India                                                                                                    | ₩ HOME ABOUT MEMBERS <del>-</del> REGISTER E-RESOURCES SEARCH                                                                                                    |
| -Resources @N-LIST                                                                                                    | -€ Logo                                                                                                    |
| Search e-Journals and e-Books                                                                                                    |                                                                                                    |
| You may search e-Books or e-Journals                                                                                                    | All Fields                                                                                                    |
| The Consortium subscribes to the following resources for<br>publisher's website.<br>E-Journals (Fulltext)                                                                                                    | or the colleges. All electronic resources subscribed under N-LIST Programme are available from th                                                                                                    |
| The Consortium subscribes to the following resources fo<br>publisher's website.<br>E-Journals (Fulltext)                                                                                                    | or the colleges. All electronic resources subscribed under N-LIST Programme are available from th                                                                                                    |
| The Consortium subscribes to the following resources for<br>publisher's website.<br>E-Journals (Fulltext)<br>C American Institute of Physics [18 titles]                                                                                                    | or the colleges. All electronic resources subscribed under N-LIST Programme are available from th E-Books Cambridge Books Online [1800 titles]                                                                                                    |
| The Consortium subscribes to the following resources for<br>publisher's website.<br>E-Journals (Fulltext)<br>American Institute of Physics [18 titles]<br>Annual Reviews [33 titles]                                                                                                    | or the colleges. All electronic resources subscribed under N-LIST Programme are available from the         E-Books         Cambridge Books Online [1800 titles]         E-brary [150000+ titles]                                                                                                    |
| The Consortium subscribes to the following resources for<br>publisher's website.<br>E-Journals (Fulltext)<br>American Institute of Physics [18 titles]<br>Annual Reviews [33 titles]<br>Economic and Political Weekly (EPW) [1 title]                                                                                              | or the colleges. All electronic resources subscribed under N-LIST Programme are available from the         E-Books         © Cambridge Books Online [1800 titles]         © E-brary [150000+ titles]         © EBSCoHost-Net Library [936 titles]                                                                                                    |
| The Consortium subscribes to the following resources for<br>publisher's website.<br>E-Journals (Fulltext)<br>American Institute of Physics [18 titles]<br>Annual Reviews [33 titles]<br>Economic and Political Weekly (EPW) [1 title]<br>Indian Journals [180+ titles]                                                             | or the colleges. All electronic resources subscribed under N-LIST Programme are available from th         E-Books         © Cambridge Books Online [1800 titles]         © E-brary [150000+ titles]         © EBSCoHost-Net Library [936 titles]         © Hindustan Book Agency [65+ titles]                                                                                                    |
| The Consortium subscribes to the following resources for<br>publisher's website.<br>E-Journals (Fulltext)<br>American Institute of Physics [18 titles]<br>Annual Reviews [33 titles]<br>Economic and Political Weekly (EPW) [1 title]<br>Indian Journals [180+ titles]<br>Institute of Physics [46 titles]                         | or the colleges. All electronic resources subscribed under N-LIST Programme are available from th         E-Books         © Cambridge Books Online [1800 titles]         © E-brary [150000+ titles]         © EBSCoHost-Net Library [936 titles]         © Hindustan Book Agency [65+ titles]         © Institute of South East Asian Studies(ISEAS) Books [382+ titles]                                             |
| The Consortium subscribes to the following resources for<br>publisher's website.<br>E-Journals (Fulltext)<br>American Institute of Physics [18 titles]<br>Annual Reviews [33 titles]<br>Economic and Political Weekly (EPW) [1 title]<br>Indian Journals [180+ titles]<br>Institute of Physics [46 titles]<br>JSTOR [2500+ titles] | or the colleges. All electronic resources subscribed under N-LIST Programme are available from th         E-Books         © Cambridge Books Online [1800 titles]         © E-brary [150000+ titles]         © EBSCoHost-Net Library [936 titles]         © Hindustan Book Agency [65+ titles]         © Institute of South East Asian Studies(ISEAS) Books [382+ titles]         © Oxford Scholarshlp [1402+ titles] |

In case of some of the e-resources (American Institute of Physics, Annual Reviews, Institute of Physics, Royal Society of Chemistry, Cambridge Books, Springer Books, Taylor & Francis Books etc), you will be prompted to re-login through the Shibboleth based login using INFED. Please re-login using the same username and password again.

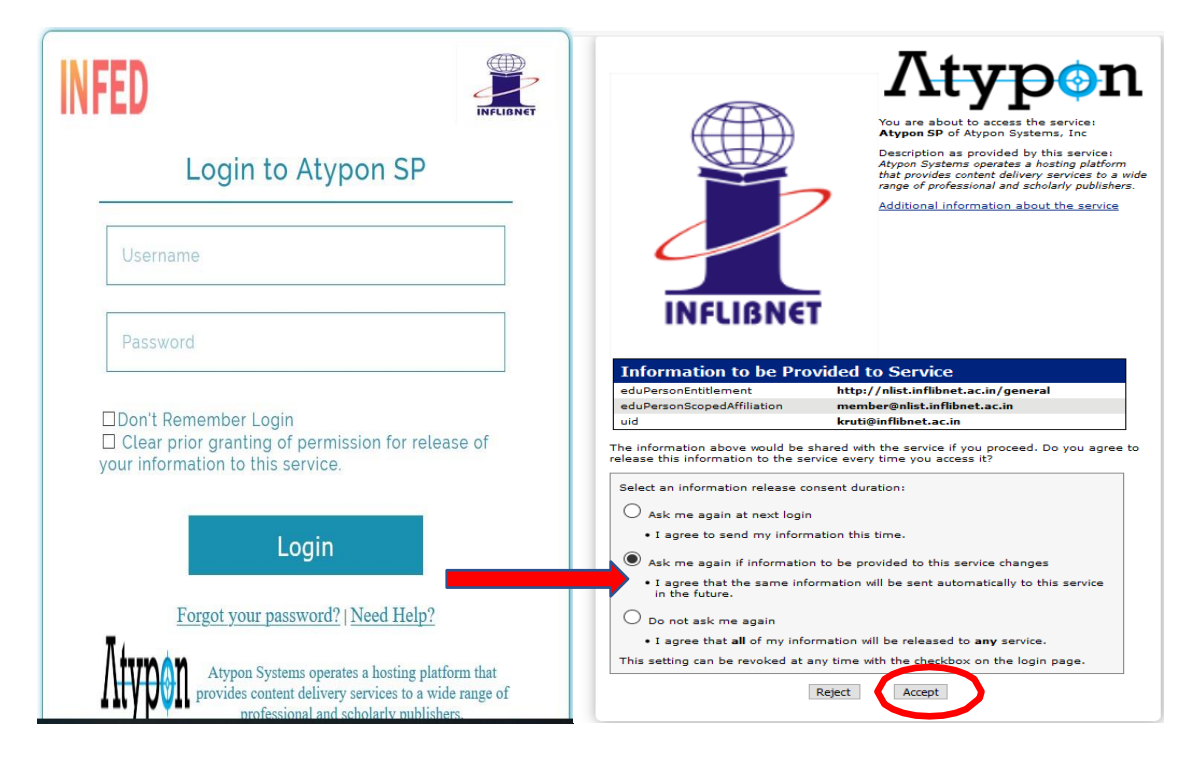

Click on the Accept button to Continue to Access the e-resource Selected. This screen will be prompted once for the resource. After accepting you will be re-directed to the publisher page for access to the e-resource.

#### **College Administration Module**

#### How to Login College Administrator Module?

Visit N-LIST Website (<u>https://nlist.inflibnet.ac.in</u>) and click on College Administrator Login.

| Notional Library and Information Services<br>Infrastructure for Scholarly Content<br>extending access to e-flessources to colleges in India                           |                                                                                                    | College Admin I                                                                                          | ABOUT MEMB                                                        | Fair Use FAQs Downloads Awareness Programme<br>ERS • REGISTER E-RESOURCES SEARCH                                                                                                    |
|----------------------------------------------------------------------------------------------------|----------------------------------------------------------------------------------------------------|----------------------------------------------------------------------------------------------------|-------------------------------------------------------------------|----------------------------------------------------------------------------------------------------|
| A college component of e-ShodhSindhu<br>consortium with access to 6,000+ journals,<br>1,99,50+ ebooks under N-LIST and 6,00,000<br>ebooks through NDL.<br>READ MORE • | <ul> <li>♥ W.</li> <li>♥ All colleges<br/>and 2(f) of the</li> <li>♥ Non-Aided<br/>Engineering, N<br/>Dentistry and</li> </ul> | ho are elig<br>s covere under<br>b UGC Act.<br>i colleges (exce<br>danagement, Me<br>Nursing).<br>JOIN • | gible?<br>Sections 12(8)<br>Sept Agriculture,<br>dical, Pharmacy, | REGISTERED<br>MEMBER'S LOGIN                                                                                                    |
| paymentinfo[at]inflibnet.ac.in                                                                                                    | Search e-bo                                                                                                    | ATISTICS                                                                                                 |                                                                   | College[at]inflibnet.ac.in                                                                                                    |
| Administrator Login Admin Manual  The Proforma Invoice, Invoice and Payment                                                                                           | 4116<br>Beneficiary<br>Colleges                                                                                                | 662659<br>Total Active<br>Users                                                                          | 30130<br>Users Activated<br>in Nov-2022                           | <ul> <li>Selvamm Arts &amp; Science Collegy<br/>(Autonomous), Namakkal, Tamil Nadu</li> <li>CSSR &amp; SRRM Degree &amp; P G College<br/>Kadapa, Andhra Pradesh</li> </ul>                                                 |
| for the financial Year 2022-2023 can be<br>generated by clicking below link.                                                                                          | WHAT'S NEW                                                                                                    |                                                                                                    |                                                                   | <ul> <li>Shri Shivaji College of Physical Education<br/>Amravati, Amravati, Maharashtra</li> <li>Dr. N.G.P. Arts &amp; Science College<br/>Coimbatore, Tamil Nadu</li> <li>Shri V. B. Patel College of Commerce</li> </ul> |

Enter the username and password which colleges get from the N-LIST Team via email and click on to Login button.

| INFLIBNET                                                       | N-LIST<br>National Library and Information Services<br>Infrastructure for Scholarly Content<br>extending access to e-fleseurces to colleges in India                                                                                                    | College Admin Login Licences and Fair Use FAQs Downloads Awareness Programme                                                                                                    |
|-----------------------------------------------------------------|----------------------------------------------------------------------------------------------------|----------------------------------------------------------------------------------------------------|
|                                                                 |                                                                                                    | COLLEGE ADMINISTRATOR<br>Home Administrator Login                                                                                                    |
| College<br>Login<br>college<br>10<br>4d<br>Forgot I<br>Activate | e Administrator Login<br>@inflibnet.ac.in<br>•<br>* 4 (*)<br>* 4 (*)<br>* 4 | <ul> <li>Instructions</li> <li>Only authorized college administrator can login to this system.</li> <li>If your college is not having college admin login details, please download the Authorization Letter from here and send the duly filled signed copy to INFLIBNET Centre at college[at]inflibret.ac.in.</li> <li>If College has already made payment for N-LIST membership for the year (2022-2023), but N-LIST service is not started in the college then please submit your payment details.</li> <li>Refer the N-LIST College Administrator Manual for more details about managing your college users and college details.</li> <li>For further query/help, please contact us on +91 79 2326 8243/8244.</li> </ul> |

If N-LIST College do not have Administrator login credentials then send authorisation letter to <u>college@inflibnet.ac.in</u>, N-LIST Team will create username and password and send through email to particular colleges.

After Login College Administrator Module, Dashboard will open which shows the details of the Colleges and their users i.e. active users, expired users and pending users. Colleges can edit the Principal, N-LIST College Admin and Technical Person's name and contact numbers only.

| INFLIBNCT           | y and Information Services<br>or Scholarly Content<br>o e-flesources to colleges in India                                                                                                    | College Admin Login  | Licences and Fair Use | FAQs Downloads REGISTER E-R | Awareness Programme |
|---------------------|----------------------------------------------------------------------------------------------------|----------------------|-----------------------|-----------------------------|---------------------|
|                     |                                                                                                    | INFLIBNET            |                       |                             |                     |
|                     |                                                                                                    | ome   Admin Dashbo   | ard                   |                             |                     |
|                     |                                                                                                    |                      |                       |                             |                     |
| Dashboard           | DASHBOARD                                                                                                    |                      |                       |                             |                     |
| Users Details       | INFLIBNET  Address: INFLIBNET, Gandhinaga                                                                                                    | ar, Gujarat - 382007 |                       | 173<br>Active Users         | 19<br>Expired Users |
| Activate Bulk Users | <ul> <li>Website: www.inflibnet.ac.in</li> <li>AISHE Code: C-00000</li> <li>GST No: 24AAATI1480J1ZS (Ver</li> </ul>                                                                                                    | ified)               |                       | 19<br>Pending Users         | 0<br>Delete Request |
| Usage Statistics    |                                                                                                    |                      |                       |                             |                     |
| Invoice / Receipt   | Principal Details                                                                                                    | N-LIST College Ad    | min Details 🕝         | Technical Pers              | on Details 🛛 🕝      |
| Activity Log        | Prof J P Singh Joorel college@inflibnet.ac.in                                                                                                    | 🛔 Roma Asnani        | et ac in              | Aakansha<br>ess pa2@inf     | libnet ac in        |
| Change Password     | ssword            Image: State of the state of the state |                      |                       |                             | 5                   |
|                     |                                                                                                    |                      |                       |                             |                     |

College Administrator can edit Principal's name and contact number only. College administrator needs to send email at <u>college@inflibnet.ac.in</u> for updating Principal's email id.

| Edit Principal Details |                         | ×               |
|------------------------|-------------------------|-----------------|
| * Required fields      |                         |                 |
| Name *                 | Email Address *         | Mobile No *     |
| Prof J P S Joorel      | college@inflibnet.ac.in | 079-23268243/44 |
| TIGET STOOLE           | concyceenmonecac.m      | ₽ Sat           |

College Administrator can edit College Administrator's name and contact number only. College administrator needs to provide soft copy authorization letter at <u>college@inflibnet.ac.in</u> for updating College Administrator's email id as well as for a new Credentials also.

| Imin Details            |                                            | ×                                                                             |
|-------------------------|--------------------------------------------|-------------------------------------------------------------------------------|
|                         |                                            |                                                                               |
| Email Address *         | Mobile No *                                |                                                                               |
| college@inflibnet.ac.in | 07923268244                                |                                                                               |
|                         | Email Address *<br>college@inflibnet.ac.in | Email Address *     Mobile No *       college@inflibnet.ac.in     07923268244 |

College Administrator can edit Technical details i.e. name, email address and contact number.

| Edit Technical Pers | on Details              | ×           |
|---------------------|-------------------------|-------------|
| * Required fields   |                         |             |
| Name *              | Email Address *         | Mobile No * |
| Aakansha            | ess.pa2@inflibnet.ac.in | 07923268245 |
|                     |                         | ave 2       |

#### How to create individual login credentials for faculty members and students?

Step 1: Login College Administrator Module. Click on Users' Detail and click on Add New User.

(If college administrators have already created username and password for their colleges' faculty members and students then college administator needs to click on the search box and enter the username i.e. email id, to check the status and details of user.)

| N-LIST<br>National Library of<br>Infrastructure for | and Information Services<br>Scholarly Content |                        | College Admin Login   | Licences and Fair Use              | FAQs Downloads    | Awareness | Programm |
|-----------------------------------------------------|-----------------------------------------------|------------------------|-----------------------|------------------------------------|-------------------|-----------|----------|
| INFUSACE extending access to e                      | -Nesources to colleges in mole                |                        |                       |                                    |                   |           |          |
|                                                     |                                               | Hom                    | e   Users List        |                                    |                   |           |          |
|                                                     |                                               |                        |                       |                                    |                   |           |          |
| d Dashboard                                         | USERS DETAILS                                 |                        |                       |                                    |                   |           |          |
| 🆀 Users Details                                     | 213                                           | 173                    | 19                    | 19                                 | 2                 |           |          |
| Upload Bulk Users                                   | 👹 Total Users                                 | Active Users           | © Expired Users       | Ø Pending Users                    | Invalid Email     |           |          |
| Member Delete list                                  | 🍟 Total Users                                 |                        |                       |                                    |                   |           |          |
| La Usage Statistics                                 | Active Users;                                 | - Invalid Email ID; 🐵  | - Activation Pending; | <ul> <li>Expired Users;</li> </ul> | Send Activatio    | n Email   |          |
| Invoice / Receipt                                   | Select All                                    | Extend Validi          | Click here to A       | dd New Use                         | r                 | 🛃 📥 Add 1 | New Use  |
| Activity Log                                        | Show 10 💙 entri                               | es                     |                       |                                    | Search: infl      |           |          |
| <ul> <li>Logout</li> </ul>                          | A Name 🔅                                      | Email                  | Design                | ation 🕴 Departm                    | ment 🕴 Validity 🕯 | Status 🕆  | Action   |
|                                                     | Roma<br>Asnani                                | college@inflibnet.ac.i | n College<br>Adminis  | NLIST                              | 2025-03-          | 0         |          |

**Step 2**: Add User's details like Name, Department, Designation, Email ID, Phone no. and set the validity as requirement of user (Students: 3 yrs. or 5yrs.; Faculty: 10 yrs.) and click on the Save Button.

| Ē      |
|--------|
| B Save |
|        |

| Saved                                                                    |
|--------------------------------------------------------------------------|
| User details saved successfully. Activation Email has been sent to user. |
| Ok                                                                       |

Step 3: System will send an email to user with OTP (One time Password) and activation link.

| To<br>Akansha Pandey<br>Project Associate<br>ESS<br>INFLIBNET                                                                                                    |
|----------------------------------------------------------------------------------------------------|
| Gandhinagar - Gujarat.                                                                                                    |
| This is an auto-generated email. Please DO NOT REPLY.                                                                                                    |
| Dear N-LIST Member                                                                                                    |
| Please find below the Member Username and password for NLIST member login detail, which will allow you to access E-resources. The N-LIST Member can login through NLIST Website at https://nlist.inflibnet.ac.in/ |
| The Credential has been sent on behalf of your college(INFLIBNET)                                                                                                    |
| N-LIST Login Details for Member Login                                                                                                    |
| Username: ess pa2@Inflibnet.ac.in Password: 905953 (One Time Password) Click here to activate                                                                                                    |
| You need to activate your username using the OTP and set your desired password using https://nlist.inflibnet.ac.in/vactivate.obp. the username                                                                    |
| Systematic download of e-resources content is Strictly Prohibited. Terms and Condition for access to e-resources is available at https://nlist.inflibnet.ac.in/vlicence.php                                       |

**Step 4:** User needs to click on that activation link and enter the **Username**, **OTP** and set the desired **Password** and click on Activate User. After completing the user activation process, user can access the NLIST e-resources with username and new password.

| N-LIST<br>Notional Ubrary and Information See<br>Infusion Construction See and Second Second | College Admin Login Licences and Fair Use FAQs Downloads Awareness Programme<br>rvicess<br>In India # HOME ABOUT MEMBERS • REGISTER E-RESOURCES SEARCH                                                                                                    |
|----------------------------------------------------------------------------------------------------|----------------------------------------------------------------------------------------------------|
|                                                                                                    | MEMBER USER ACTIVATION                                                                                                    |
|                                                                                                    | Home   Member User Activation                                                                                                    |
|                                                                                                    |                                                                                                    |
|                                                                                                    | a second de la construcción de la construcción de la construcción de la construcción de la construcción de la c                                                                                                    |
| lember User Activation / R                                                                                                    | eset Password                                                                                                    |
| lember User Activation / R                                                                                                    | eset Password                                                                                                    |
| Iember User Activation / R<br>Activate User / Reset Password<br>Email (Username) *                                                                                                    | Current Password/One Time Password *                                                                                                    |
| Tember User Activation / R<br>Activate User / Reset Password<br>Email (Username) *<br>ess.pa2@inflibnet.ac.in                                                                                                    | Current Password/One Time Password *                                                                                                    |
| Iember User Activation / R<br>Activate User / Reset Password<br>Email (Username) *<br>ess.pa2@inflibnet.ac.in<br>New Password *                                                                                                    | Current Password/One Time Password *                                                                                                    |
| Iember User Activation / R<br>Activate User / Reset Password<br>Email (Username) *<br>ess.pa2@inflibnet.ac.in<br>New Password *                                                                                                    | Current Password/One Time Password *                                                                                                    |
| Activate User / Reset Password<br>Email (Username) *<br>ess.pa2@inflibnet.ac.in<br>New Password *<br>                                                                                                    | Current Password Current Password Curren |

#### How to upload bulk users?

College Administrator needs to prepare a users' list in our prescribed format and upload the list in the mentioned box. He/she can create 50 username and password for the faculty members and students through Upload bulk users at a time and upload another 50-50 users in bulk upload afterward and there is no bound in numbers to upload the bulk users. He/she can create username and password and send activation link to 100 users in a day (the system is sending activation link to remaining new uploaded users in limit (100 users) automatically in the midnight).

**Step 1**: Click on **Upload Bulk Users** option and Copy-paste the user details created in excel file. (The format of excel is available in Bulk Users Template)

|                                 | INFLIBNET                                                                                                    |
|---------------------------------|----------------------------------------------------------------------------------------------------|
|                                 | Template for creating                                                                                                    |
|                                 | excelsheet                                                                                                    |
| Dashboard                       | USERS BULK UPLOAD                                                                                                    |
| Users Details                   | Note: Login details will be sent on e-mail address of user. Please ensure the e-mail address is a     Copy & paste the use  |
| Upload Bulk Users               | Prepare your list of users in the bulk users template (xisx format) provided and copy & paste the details o                 |
| Activate Bulk Users             |                                                                                                    |
| Member Delete list              | Prepare your list of users in the excel template provided and copy and paste here the details of maximum 50 users at a time |
| Usage Statistics                |                                                                                                    |
| Invoice / Receipt               |                                                                                                    |
| Activity Log                    |                                                                                                    |
| The second second second second |                                                                                                    |

|                | D                                                                  | С                                                                                                    | D                                                                                                    | E                                                                                                    | F                                                                                                    |
|----------------|--------------------------------------------------------------------|----------------------------------------------------------------------------------------------------|----------------------------------------------------------------------------------------------------|----------------------------------------------------------------------------------------------------|----------------------------------------------------------------------------------------------------|
| Name           | Email                                                              | Department                                                                                                    | Designation                                                                                                    | Contact No                                                                                                    | Validity [mm/dd/yyyy]                                                                                                    |
| Dinesh Pradhan | ranjan.dinesh@gmail.com                                            | ESS                                                                                                    | Scientist                                                                                                    | 7923268242                                                                                                    | 3/31/2030                                                                                                    |
| Hitesh Solanki | hitesh.4259@gmail.com                                              | ESS                                                                                                    | Scientist                                                                                                    | 7923268249                                                                                                    | 3/31/2030                                                                                                    |
| Roshni Yadav   | roshniyadav963@gmail.com                                           | SOUL                                                                                                    | STO                                                                                                    | 7923268307                                                                                                    | 3/31/2030                                                                                                    |
| Roma Asnani    | roma.yogi@gmail.com                                                | ESS                                                                                                    | STO                                                                                                    | 7923268244                                                                                                    | 3/31/2030                                                                                                    |
|                | ame<br>inesh Pradhan<br>itesh Solanki<br>oshni Yadav<br>oma Asnani | ame         Email           inesh Pradhan         ranjan.dinesh@gmail.com           itesh Solanki         hitesh.4259@gmail.com           oshni Yadav         roshniyadav963@gmail.com           oma Asnani         roma.yogi@gmail.com | ame         Email         Department           inesh Pradhan         ranjan.dinesh@gmail.com         ESS           itesh Solanki         hitesh.4259@gmail.com         ESS           oshni Yadav         roshniyadav963@gmail.com         SOUL           oma Asnani         roma.yogi@gmail.com         ESS | ame         Email         Department         Designation           inesh Pradhan         ranjan.dinesh@gmail.com         ESS         Scientist           itesh Solanki         hitesh.4259@gmail.com         ESS         Scientist           oshni Yadav         roshniyadav963@gmail.com         SOUL         STO           oma Asnani         roma.yogi@gmail.com         ESS         StO | ameEmailDepartmentDesignationContact Noinesh Pradhanranjan.dinesh@gmail.comESSScientist7923268242itesh Solankihitesh.4259@gmail.comESSScientist7923268249oshni Yadavroshniyadav963@gmail.comSOULSTO7923268307oma Asnaniroma.yogi@gmail.comESSSTO7923268244 |

#### Step 2: Prepare a user list in prescribed excel format, copy that list, and paste in the box.

**Step 3:** If valid records will be inserted then the message will be showing as 'Data Validation Completed'. Click on Ok button for the further process.

| N-LIST<br>INFLIGHT<br>INFLIGHT<br>INFLIGHT                                                                           | and Information Services<br>Scholarly Content<br>-Resources to colleges in India | College Admi                                                              | n Login Licences a          | nd Fair Use FAQs                  | Downloads A       | wareness Programme |
|----------------------------------------------------------------------------------------------------|----------------------------------------------------------------------------------|---------------------------------------------------------------------------|-----------------------------|-----------------------------------|-------------------|--------------------|
|                                                                                                    |                                                                                  | INFLIBNI<br>Home   College /                                              | E <b>T</b><br>Administrator |                                   |                   |                    |
| <ul> <li>☑ Dashboard</li> <li>▲ Users Details</li> <li>☑ Upload Bulk Users</li> <li>☑ Activate Bulk Users</li> </ul> | USERS BULK                                                                       | Data Validation C<br>d users and 0 invalid users for<br>for invalid users | ompleted                    | the e-mail a<br>gain <b>Sea</b> n | address is correc | ct and valid.      |
| Member Delete list Usage Statistics Invoice / Receipt                                                                | Name<br>Dinesh F                                                                 | Ok                                                                        |                             | ignation 🔶                        | Mobile            | Validity           |
| Activity Log                                                                                                    | Hitesh Solanki                                                                   | hitesh.4259@gmail.com                                                     | ESS                         | Scientist                         | 7923268249        | 2030-03-31         |
| & Change Password                                                                                                    | Roma Asnani                                                                      | roma.yogi@gmail.com                                                       | ESS                         | STO                               | 7923268244        | 2030-03-31         |
| 🕒 Logout                                                                                                    | Roshni Yadav                                                                     | roshniyadav963@gmail.com                                                  | SOUL                        | STO                               | 7923268307        | 2030-03-31         |
|                                                                                                    | Showing 1 to 4 of                                                                | 4 entries                                                                 |                             |                                   | Previous          | 1 Next             |

**Step 4:** Click on save bulk User Details.

| N-LIST                                                     | d Information Services                                         | College Admir                  | n Login Licences a | nd Fair Use FAQs | Downloads A      | wareness Programme |
|------------------------------------------------------------|----------------------------------------------------------------|--------------------------------|--------------------|------------------|------------------|--------------------|
| Infrastructure for Se<br>INFLIBNET extending access to e-R | <mark>cholarly Content</mark><br>esources to colleges in India | 🖀 НОМЕ                         | ABOUT MEN          | MBERS - REGI     | STER E-RESO      | DURCES SEARCH      |
|                                                            |                                                                |                                |                    |                  |                  |                    |
| 🖬 Dashboard                                                | JSERS BULK UPLOAD                                              |                                |                    |                  |                  |                    |
| users Details                                              | ONOTE: Login details                                           | will be sent on e-mail address | of user. Please e  | nsure the e-mail | address is corre | ct and valid.      |
| 🕈 Upload Bulk Users                                        |                                                                |                                |                    |                  | -                |                    |
| Activate Bulk Users                                        | Export                                                         |                                |                    | Sear             | rch:             |                    |
| 🗃 Member Delete list                                       | Name 🔺                                                         | Email 🔶                        | Department 💠       | Designation 🕴    | Mobile 🔶         | Validity 🔅         |
| LUsage Statistics                                          | Dinesh Pradhan                                                 | ranjan.dinesh@gmail.com        | ESS                | Scientist        | 7923268242       | 2030-03-31         |
| Invoice / Receipt                                          | Hitesh Solanki                                                 | hitesh.4259@gmail.com          | ESS                | Scientist        | 7923268249       | 2030-03-31         |
| Activity Log                                               | Roma Asnani                                                    | roma.yogi@gmail.com            | ESS                | STO              | 7923268244       | 2030-03-31         |
| <ul> <li>Logout</li> </ul>                                 | Roshni Yadav                                                   | roshniyadav963@gmail.com       | SOUL               | STO              | 7923268307       | 2030-03-31         |
|                                                            | Showing 1 to 4 of 4                                            | 4 entries                      |                    |                  | Previous         | 1 Next             |
|                                                            |                                                                | Click her                      | re to save th      | he details       |                  |                    |
|                                                            | Save Bulk Users Details                                        | CIICK HE                       |                    |                  |                  |                    |

If invalid mail Id has been uploading in the file than it will be showing as an **Invalid Email ID**. The valid details of users will get saved and the records will be showing in the Activate Bulk users automatically.

| Note: Login details will be sent on e-mail address of user. Please ensure the e-mail address is correct and valid.                                                                                                |
|----------------------------------------------------------------------------------------------------|
|                                                                                                    |
|                                                                                                    |
| Export Search:                                                                                                    |
| Name Email Department Designation Hobile Validity                                                                                                    |
| Dinesh F 115t 7923268242 2030-03-31                                                                                                    |
| Hitech S Saved tist 7923268249 2030.03.31                                                                                                    |
|                                                                                                    |
| Roma As User(s) details saved successfully. 7923268244 2030-05-31                                                                                                    |
| Roshni Y 7923268307 2030-03-31                                                                                                    |
| Hitesh S         Out VOt         Itist         7923268249         20           Roma A:         User(s) details saved successfully.         7923268244         20           Roshni Y         7923268307         20 |

**Step 5:** College Admin needs to send activation link via email to individual user by clicking on activate symbol ☑ and also can delete the record by clicking on the delete symbol <sup>□</sup>.

| National Librar<br>Infeiter                                               | y and Information<br>or Scholarly Conte<br>o e-Resources to calle | t Services<br>ant<br>gas in India                    | College Admin L | ogin Licences an<br>ABOUT MEM     | d Fair Use FAQ<br>BERS ▼ REG | s Downloads                  | Awareness              | Programme<br>SEARCH |            |
|---------------------------------------------------------------------------|-------------------------------------------------------------------|------------------------------------------------------|-----------------|-----------------------------------|------------------------------|------------------------------|------------------------|---------------------|------------|
| 🗂 Dashboard                                                               | ACTIVATE<br>O Note: Log                                           | Home<br>BULK USERS<br>in details will be sent on e-m | College Adr     | ninistrator<br>ser. Please ensure | the e-mail a                 | Clicl<br>activat             | k here to<br>tion link | o send<br>to users  |            |
| 😁 Upload Bulk Users                                                       | Export                                                            |                                                      |                 |                                   | L                            | Search:                      | /                      |                     | Ľ          |
| Activate Bulk Users                                                       | Name *                                                            | Email \$                                             | Designation 🕸   | Department 🖗                      | Mobile 🕴                     | Validity 🍦                   | Activate               | Delete 🌣            |            |
| <ul> <li>Member Delete list</li> <li>Usage Statistics</li> </ul>          | Dinesh<br>Pradhan                                                 | ranjan.dinesh@gmail.com                              | Scientist       | ESS                               | 7923268242                   | 2030-03-<br>3 <mark>1</mark> |                        |                     |            |
| 🖨 Invoice / Receipt                                                       | Hitesh                                                            | hitesh.4259@gmail.com                                | Scientist       | ESS                               | 7923268249                   | 2030-03-                     |                        |                     |            |
| <ul> <li>Activity Log</li> <li>Change Password</li> <li>Logout</li> </ul> | Roma<br>Asnani                                                    | roma.yogi@gmail.com                                  | STO             | ESS                               | 7923268244                   | 2030-03-<br>31               |                        |                     |            |
|                                                                           | Roshni<br>Yadav                                                   | roshniyadav963@gmail.com                             | STO             | SOUL                              | 7923268307                   | 2030-03-<br>31               |                        | Clic                | k here to  |
|                                                                           | Showing 1 t                                                       | o 4 of 4 entries                                     |                 | 1                                 | 1                            | Pi                           | evious 1               | delete              | the record |

**Step 6**: After clicking on activate button the system will send activation link to users. The message will be show as **Activation Email sent** to the user.

| INFLIBNCT Notional Libra                                                                                                    | ry and Informatio<br>for Scholarly Cont<br>to e-Resources to coll | n Services<br>ent<br>eges in India | HOME           | ABOUT ME         | MBERS - REG | ISTER E-R      | ESOURCES      | SEARCH |
|----------------------------------------------------------------------------------------------------|-------------------------------------------------------------------|------------------------------------|----------------|------------------|-------------|----------------|---------------|--------|
|                                                                                                    |                                                                   |                                    |                |                  |             |                |               |        |
|                                                                                                    |                                                                   |                                    |                |                  |             |                |               |        |
|                                                                                                    |                                                                   |                                    |                |                  |             |                |               |        |
| Dashboard                                                                                                    | ACTIVATE                                                          | BU                                 |                |                  | -           |                |               |        |
| 🖌 Users Details                                                                                                    | • Note: Log                                                       | gin Activati                       | on Ema         | ul Sont          | e-mail add  | tress is corre | ct and valid. |        |
| Upload Bulk Users                                                                                                    | Export                                                            | Activati                           |                | in Sent          |             | Search:        |               |        |
| 2 Activate Bulk Users                                                                                                    | Name *                                                            | Activation ema                     | il sent to use | er successfully. | obile 🕴     | Validity       | Activate      | Delete |
| Member Delete list                                                                                                    |                                                                   |                                    |                |                  |             |                | -             | -      |
| L Usage Statistics                                                                                                    | Dinesh<br>Pradhan                                                 | ra                                 | Ok             |                  | 23268242    | 2030-03-<br>31 |               |        |
| Invoice / Receipt                                                                                                    | Hitesh                                                            | hitesh.4259@gmail.com              | Scientist      | ESS              | 7923268249  | 2030-03-       |               |        |
| Activity Log                                                                                                    | Solanki                                                           |                                    |                |                  |             | 31             |               |        |
| e Change Password                                                                                                    | Roma                                                              | roma.yogi@gmail.com                | STO            | ESS              | 7923268244  | 2030-03-       |               |        |
| A CONTRACTOR OF A CONTRACT OF A CONTRACT OF | Asnani                                                            |                                    |                |                  |             | 31             |               |        |
| Logout                                                                                                    |                                                                   | roshnivadav963@gmail.com           | STO            | SOUL             | 7923268307  | 2030-03-       |               |        |

**Step:7** System will send an email to user with OTP (One time Password) and activation link and users must activate the account by clicking on activation link which they will be receiving in their respective emails.

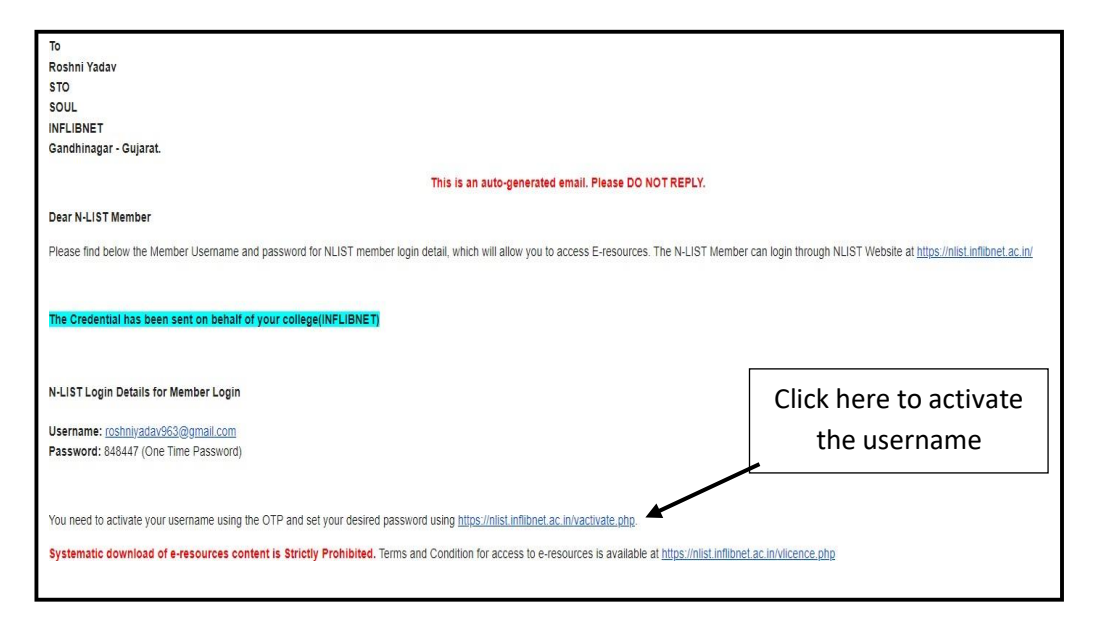

**Step 8:** After Clicking on Activation link, user needs to enter the **Username**, **OTP** and set the desired **Password** and click on Activate user.

| N-LIST<br>National Ubrary and Infor<br>Infrastructure for Scholark<br>extending access to e-Resources | nation Services<br>Content<br>to colleges in India | College Admin Login Lice  | ences and Fair Use FAC | Qs Downloads Awareness | Programme<br>SEARCH |
|----------------------------------------------------------------------------------------------------|----------------------------------------------------|---------------------------|------------------------|------------------------|---------------------|
| Aember User Activatio                                                                                 | on / Reset Password                                | -                         |                        |                        |                     |
| Email (Username) *                                                                                    | Current Password                                   | d/One Time Password *     |                        |                        |                     |
| roshniyadav963@gmail.com                                                                              |                                                    |                           |                        |                        |                     |
| New Password *                                                                                        | Retype New Pas                                     | sword *                   |                        |                        |                     |
|                                                                                                    |                                                    |                           |                        |                        |                     |
| 4 x 4 ♣)<br>36                                                                                        | Act                                                | ivate User / Reset Passwo | rd                     |                        |                     |

After completing the user activation process, user can access the NLIST e-resources with username and new password.

#### How to resend the activation link?

If users have not activated the account or College Administrator notice that users have not activated the account and showing as activation pending, then College Administrator must resend the activation link to users one by one.

After login College Administrator Module, Click on Users' Details. College administrar can search particular user from searchbox and send the activation link to that user. After clicking on activate button the system will send activation link to users. The message will be showing as **Activation Email sent** to the user.

| N-LUS<br>INFLIGNET                     | ry and Information Service<br>for Scholarly Content<br>to e-Resources to colleges in In | as<br>dio               | College Adr                | nin Login    Licence:<br>ABOUT M | and Fair Use FAG  | GISTER E-RE        | Awareness | Programme<br>SEARCH |
|----------------------------------------|-----------------------------------------------------------------------------------------|-------------------------|----------------------------|----------------------------------|-------------------|--------------------|-----------|---------------------|
|                                        |                                                                                         |                         |                            |                                  |                   | Search             | the pai   | rticular            |
| <b>d</b> Dashboard                     | USERS DETAILS                                                                           |                         |                            |                                  |                   | user fr            | om Sea    | rchbox              |
| 🐣 Users Details<br>👻 Upioad Bulk Users | 213                                                                                     | 173<br>• Active Users   | 19<br>• Expired            | J Users @ Per                    | 20<br>nding Users | 1<br>Invalid Email |           | /                   |
| Activate Buik Users                    | <ul> <li>Total Users</li> <li>Active Users;</li> </ul>                                  | 3 - Invalid Email ID; @ | Click                      | on it to rese                    | end s;            | Send Activation    | n Email   | /                   |
| Invoice / Receipt                      | Select All                                                                              | + Extend Validity       | the a                      | ctivation li                     | nk                |                    |           | New User            |
| Activity Log                           | Show 10 × ont                                                                           | rior                    | che e                      |                                  |                   |                    |           |                     |
| 4 Change Password                      | 316W 10 + Ph                                                                            | nes                     | Export                     |                                  |                   | Search: pay        |           |                     |
| le Logout                              | A Name 🔶                                                                                | Email                   | ۰                          | Designation                      | Department        | Validity           | Status 🌖  | Action 0            |
|                                        | Roma                                                                                    | paymentinfo@inflibne    | e <mark>t.ac.in</mark>     | STO                              | Library Science   | 2023-03-<br>31     | •         |                     |
|                                        | Roma     Showing 1 to 1 of                                                              | paymentinfo@inflibne    | et.ac.in<br>n 213 total er | STO                              | Library Science   | 2023-03-<br>31     | evious 1  |                     |

System will send an email to user with OTP (One time Password) and activation link and users must activate the account by clicking on activation link which they will be receiving in their respective emails.

| To<br>Roma<br>STO                                                                                                    |
|----------------------------------------------------------------------------------------------------|
| Library Science INFLIBNET Control Control Cont |
| Ganoninagar - Gujarat.                                                                                                    |
| This is an auto-generated email. Please DO NOT REPLY.                                                                                                    |
| Dear N-LIST Member                                                                                                    |
| Please find below the Member Username and password for NLIST member login detail, which will allow you to access E-resources. The N-LIST Member login interface is available at https://iproxy.inflibnet.ac.                                                                                                    |
| N-LIST Login Details for Member Login                                                                                                    |
| Username: paymentinfo@inflibnet.ac.in<br>Password: 522496 (One Time Password)                                                                                                    |
| You need to activate your username using the OTP and set your desired password using https://nlist.inflibnet.ac.in/vactivate.php.                                                                                                    |
| Systematic download of e-resources content is Strictly Prohibited. Terms and Condition for access to e-resources is available at https://nlist.inflibnet.ac.in/vlicence.php                                                                                                    |
| Important Note: Please do not share the username and password with any one. You will be responsible, if any violation is reported during the access period. Access to N-LIST e-resources will be stopped if found violating the access terms:                                                                                                    |
| You may contact us on <u>college@inflibret.ac.in</u> for further any assistance.                                                                                                    |

After Clicking on Activation link, user needs to enter the **Username**, **OTP** and set the desired **Password** and click on Activate user.

| N-LIST<br>National Library and Information S                                                                   | College Admin Login   Licences and Fair Use   FAQs   Downloads   Awareness Programme |
|----------------------------------------------------------------------------------------------------|--------------------------------------------------------------------------------------|
| INFLIGNET extending access to e-Resources to college                                                           | HOME ABOUT MEMBERS - REGISTER E-RESOURCES SEARCH                                     |
|                                                                                                    | MEMBER USER ACTIVATION                                                               |
|                                                                                                    | Home Member User Activation                                                          |
|                                                                                                    |                                                                                      |
|                                                                                                    |                                                                                      |
| lember User Activation /                                                                                       | Reset Password                                                                       |
|                                                                                                    |                                                                                      |
| Activate User / Reset Password                                                                                 |                                                                                      |
| Email (Username) *                                                                                             | Current Password/One Time Password *                                                 |
| paymentinfo@inflibnet.ac.in                                                                                    |                                                                                      |
| New Password *                                                                                                 | Retype New Password *                                                                |
|                                                                                                    |                                                                                      |
|                                                                                                    |                                                                                      |
| the second second second second second second second second second second second second second second second s |                                                                                      |
| 4 x 3 👏                                                                                                    | Activate User / Reset Password                                                       |
| 4 x 3 🕈                                                                                                    | Activate User / Reset Password                                                       |

After completing the user activation process, user can access the NLIST e-resources with username and new password.

| N-LIST<br>National Library and Information<br>Infrastructure for Scholarly Conte<br>extending access to e-Resources to cole | College Admin Login Licences and Fair Use FAQs Downloads Awareness Programme wit HOME ABOUT MEMBERS - REGISTER E-RESOURCES SEARCH get in India |
|----------------------------------------------------------------------------------------------------|----------------------------------------------------------------------------------------------------|
|                                                                                                    | MEMBER USER ACTIVATION<br>Home   Member User Activation                                                                                        |
| ember User Activation /<br>Activate User / Reset Password                                                                   | Reset Password                                                                                                    |
| Email (Username) *                                                                                                    | Current Password/One Time Password *                                                                                                    |
| naumentinfo@inflibnet.ac.in                                                                                                 |                                                                                                    |

#### How to extend validity of College Administrator's account?

After login College Administrator Module, Click on Users' Details, first user detail can be seen as College Administrator details. Click on edit button to extend the validity.

| INFLIDENT Notional Librar<br>Infrastructure fr<br>extending access to | y and Information Services<br>or Scholarly Content<br>o e-Resources to colleges in India |                       | College Admin Login   | Licences and Fair Use  | FAQs Downloads     | Awareness Programme |
|-----------------------------------------------------------------------|------------------------------------------------------------------------------------------|-----------------------|-----------------------|------------------------|--------------------|---------------------|
|                                                                       |                                                                                          |                       | NFLIBNET              |                        |                    |                     |
| <b>d</b> Dashboard                                                    | USERS DETAILS                                                                            |                       |                       |                        |                    |                     |
| Le Users Details                                                      | 213                                                                                      | 174<br>C Active Users | 19<br>S Expired Users | 19                     | 1<br>Invalid Email |                     |
| <ul> <li>Member Delete list</li> <li>Lat Usage Statistics</li> </ul>  | <ul> <li>Total Users</li> <li>Active Users;</li> </ul>                                   | Invalid Email ID; 🐵   | - Activation Pending; | 8 - Expired Users      | Send Activation    | Email               |
| <ul> <li>Invoice / Receipt</li> <li>Activity Log</li> </ul>           | Select All                                                                               | Extend Validity       | Delete                | Click on Ed            | lit button         | Add New User        |
| 🧠 Change Password                                                     | Show 10 🛩 entries                                                                        |                       | Export                |                        | Search:            |                     |
| 🕒 Logout                                                              | ▲ Name ♦                                                                                 | Email                 | Des                   | ignation 🔶 Departr     | ment 🍦 Validity 🌢  | Status 🌒 Action 🔷   |
|                                                                       | Roma Asnani                                                                              | college@inflibnet.a   | ac.in Colle<br>Adm    | ge NLIST<br>inistrator | 2022-03-<br>31     |                     |

College Administrator details can be editable in the field of Name, Department, Designation, Mobile and extend the validity as per require but email id is not editable.

For validity extension, click on calendar in validity and select the date from the drop down. Then click on Save button.

| (3) N-UST: National Library and Infi × +     |                                                |                                     |                           |                       |              | ✓ – Ø ×       |
|----------------------------------------------|------------------------------------------------|-------------------------------------|---------------------------|-----------------------|--------------|---------------|
| ← → C (@ nlistinflibnet.ac.in/collegeadmin/v | userslist.php                                  |                                     |                           |                       |              | Q 🖻 🏚 🖨 🚺 🔕 E |
|                                              |                                                |                                     |                           |                       |              | _             |
|                                              | User Details                                   |                                     |                           |                       | × rogra      | nme:          |
| INFLIANCE                                    | * Required fields                              |                                     |                           |                       | SEA          | RCH           |
|                                              | O Note: Login details will be sent on e-mail a | ddress of user. Please ensure the e | e-mail address is correct | and valid.            |              |               |
|                                              | Name of User *                                 | Department *                        |                           | Designation *         |              |               |
|                                              | Roma Asnani                                    | NLIST                               |                           | College Administrator |              |               |
|                                              | Email Address (Username) *                     | Mobile                              |                           | Validity *            |              |               |
| Dashboa                                      | college@inflibnet.ac.in                        | 07923268244                         |                           | 03/31/2025            |              |               |
| 🛻 Usors D                                    |                                                |                                     |                           | March 2025 - 1        |              |               |
| 🐭 Upload I                                   |                                                |                                     |                           | Su Mo Tu We Th Fr Sa  | save         |               |
| C Activate                                   |                                                |                                     |                           | 23 24 25 26 27 28 1   |              |               |
| Member De                                    | lete list 🎽 Total Users                        |                                     |                           | 2 3 4 5 6 7 8         |              |               |
| Lant Usage Stati                             | aties S - Active Users; S - In                 | valid Email ID; 🧐 - Activation      | n Pending; 🛛 - Expir      | 16 17 18 19 20 21 22  | Email        |               |
| D Invoice / Re                               | sceipt Select All 🖬 Ext                        | end Validity 📋 Delete               |                           | 23 24 25 26 27 28 29  | Add New U    | ser           |
| Activity Log                                 | Show 10 ~ entries                              | Emoret                              |                           | 30 31 1 2 3 4 5       |              |               |
| 4, Change Pas                                | isword                                         | Export                              |                           | Clear Today           |              |               |
| @ Logout                                     | * Name © Em                                    | ail 8                               | Designation               | Department Validity   | Status Actio | on 🔹          |
|                                              | Roma colle<br>Asnani                           | ege@inflibnet.ac.in                 | College<br>Administrator  | NLIST 2022-03-<br>31  | •            |               |
|                                              | Dinesh ranj.<br>Pradhan                        | an.dinesh@gmail.com                 | Scientist                 | ESS 2030-03-<br>31    |              |               |

#### How to extend the user's validity?

**Step 1:** After login College Administration Module, click on users' details and search the name or username i.e. email id, click on the edit button.

| N-LLS<br>INFLIGNET   | To and Information Services<br>for Scholarly Content<br>s to e-Resources to colleges in India |                        | College Admin Login   | Licences and Fair Use | FAQs Downloads   | Awareness Programme SOURCES SEARCH |
|----------------------|-----------------------------------------------------------------------------------------------|------------------------|-----------------------|-----------------------|------------------|------------------------------------|
| 🖬 Dashboard          | USERS DETAILS                                                                                 |                        |                       |                       |                  |                                    |
| 🖶 Upload Bulk Users  | 213                                                                                           | 173                    | 19                    | 20                    | 1                |                                    |
| Activate Bulk Users  | Total Users                                                                                   | Active Users           | S Expired Users       | @ Pending Users       | Invalid Email    |                                    |
| 🗃 Member Delete list | 誉 Total Users                                                                                 |                        |                       |                       |                  |                                    |
| Usage Statistics     | 🕏 - Active Users; 🖬 -                                                                         | Invalid Email ID; 🐵    | - Activation Pending; | 🛚 - Expired Users;    | Send Activation  | Email                              |
| Invoice / Receipt    | Select All                                                                                    | Extend Validity        | T Delete              |                       |                  | Add New Liser                      |
| E Activity Log       |                                                                                               |                        |                       |                       |                  |                                    |
| 🔩 Change Password    | Show 10 v entries                                                                             |                        | Export                |                       | Search: pay      |                                    |
| Logout               | 🔺 Name 🔶                                                                                      | Email                  | Designa               | tion 🔶 Departme       | ent 🔶 Validity 🛊 | Status  Action                     |
|                      | 🗆 Roma p                                                                                      | aymentinfo@inflibne    | et.ac.in STO          | Click on Edit         | button           | <u> </u>                           |
|                      | Showing 1 to 1 of 1 e                                                                         | entries (filtered from | 213 total entries)    |                       | Pre              | vious 1 Next                       |

**Step 2:** User details can be editable in the field of Name, Department, Designation, Mobile and extend the validity as per require but email id is not editable. Then click on Save button.

| 2              | User De                     | tails                              |                                 |                            |                  |                    | × rogramme   |
|----------------|-----------------------------|------------------------------------|---------------------------------|----------------------------|------------------|--------------------|--------------|
| INFLIBNET      | * Required field            | is                                 |                                 |                            |                  |                    | SEARCI       |
|                | Note: Login                 | details will be sent on e-mail add | dress of user. Please ensure th | e e-mail address is correc | t and valid.     |                    |              |
|                | Name of User                | *                                  | Department *                    |                            | Designation *    |                    |              |
| ri Dashboa     | Roma                        |                                    | Library Science                 |                            | STO              |                    |              |
| de Users D     | Email Address               | (Username) *                       | Mobile                          |                            | Validity *       |                    |              |
| 🐨 Upload E     | paymentinfo@inflibnet.ac.in |                                    | 02923268244                     |                            | 03/31/2023       |                    | •            |
| Activate       |                             |                                    |                                 |                            |                  | Ph Say             |              |
| 🗑 Member       |                             |                                    |                                 |                            |                  |                    |              |
| Lind Usage Sta | tistics                     | 🗢 - Active Users; 🖬 - Invi         | alid Email ID; 🐵 - Activat      | ion Pending; 🙂 - Exp       | ired Users; 🔲 Se | nd Activation Emai | 1.00         |
| Invoice / I    | Receipt                     | Select All                         | nd Validity 🛛 💼 Delete          |                            |                  | -                  | Add New User |
| Activity Lo    | e a                         |                                    |                                 |                            |                  |                    |              |
| 🔩 Change Pa    | assword                     | Show 10 v entries                  | Export                          |                            | Se               | arch: pay          |              |
|                |                             | 🔺 Name 🔅 Ema                       | ii                              | Designation                | Department 🔍     | Validity 🔹 Stat    | us Action    |
| B≫ Logout      |                             |                                    |                                 | STO                        | Library Calaman  | 2022.02            |              |

#### How to extend the validity of Users in Bulk?

**Step: 1** After login College Administration Module, click on users' details then expired users' box and tick on those users for which college Administrator wants to extend the validity of the users or tick on select all for all 10 users which is showing at the front then click on the extend the validity button. College Administrator can show 10, 25, 50 and 100 entries by selecting number of entries from the show drop down.

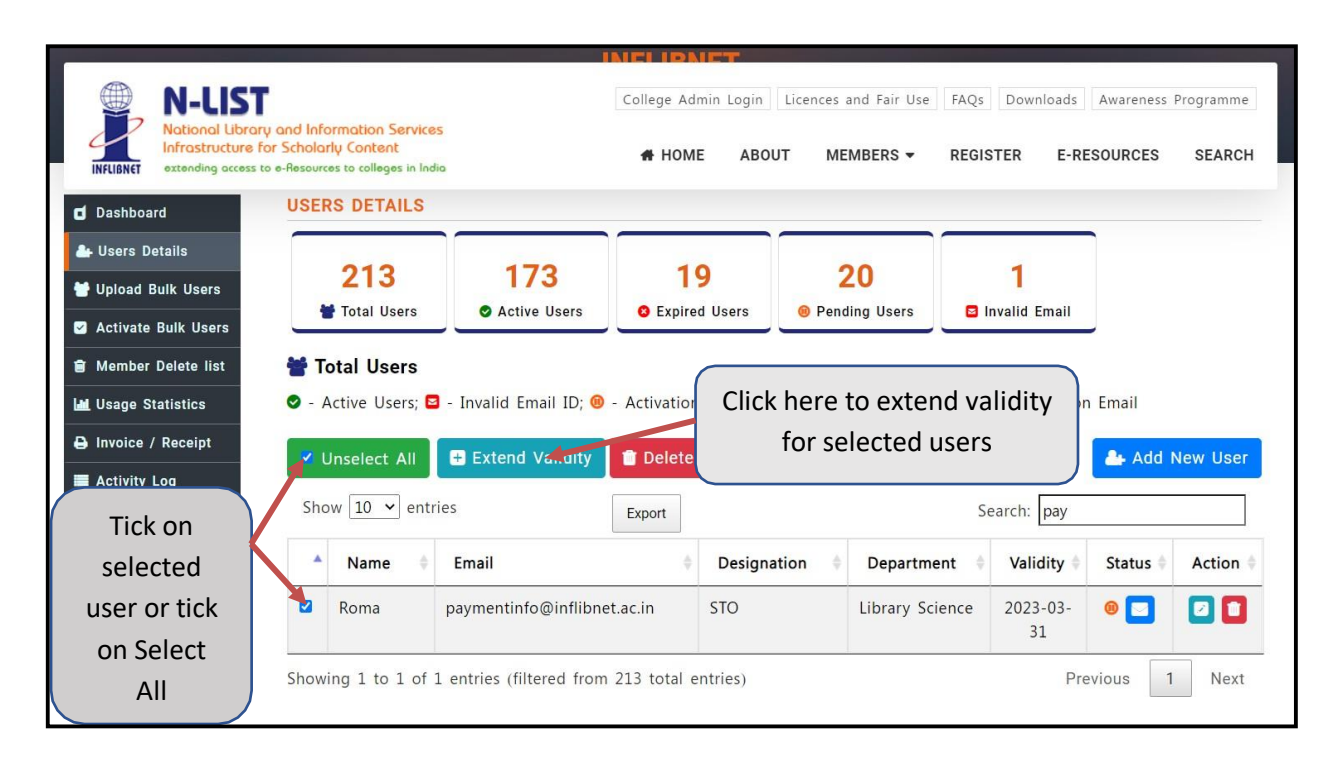

**Step 2:** System will ask for confirmation. Click on yes, extend it then refresh the webpage.

| National Ubran        | y and Information Ser<br>for Scholarly Content | vices                    | HOME ABOUT               | MEMBERS - REGI  | STER E-RES       | OURCES SEARCH  |
|-----------------------|------------------------------------------------|--------------------------|--------------------------|-----------------|------------------|----------------|
| Dashboard             | USERS DETAIL                                   | .S                       |                          |                 |                  |                |
| 🏭 Users Details       |                                                |                          |                          |                 |                  |                |
| 😸 Upload Bulk Users   | 213                                            | 173                      | 19                       | 20              | 1                |                |
| 🗹 Activate Bulk Users | Total Use                                      |                          |                          |                 | Invalid Email    |                |
| 🖹 Member Delete list  | 醟 Total User                                   | Validity                 | Extension                |                 |                  |                |
| al Usage Statistics   | <ul> <li>Active User</li> </ul>                |                          |                          | rs; 🗖 Si        | end Activation I | Email          |
| 🕒 Invoice / Receipt   | K Upsalast A                                   | Do you want to extend    | I validity of selected ( | users?          |                  | Add New Liser  |
| Activity Log          | Offsetect A                                    |                          |                          |                 |                  |                |
| & Change Password     | Show 10 🖌                                      | Cancel                   | Yes, Extend it!          | S               | earch: pay       |                |
| i≱ Logout             | * Name                                         | Email                    | Designation              | Department      | Validity         | Status  Action |
|                       | 🖾 Roma                                         | paymentinfo@inflibnet.ac | in STO                   | Library Science | 2023-03-         | • • • • • •    |

**Step 3**: For validity extension, click on calendar in validity and select the date from the drop down. Then click on Save button.

|                               |                                   | INDER DESKEPTE                                                         |                                    |
|-------------------------------|-----------------------------------|------------------------------------------------------------------------|------------------------------------|
| N-LIST                        | and information Ser               | Extend Validity for Selected Users ×                                   | FAQs Downloads Awareness Programme |
| Infrastructure fo             | or Scholarly Content              | * Required fields                                                      | REGISTER E-RESOURCES SEARCH        |
| INFEIDRET BERMUNNIG BECKES CO |                                   | Select Date*                                                           |                                    |
| d Dashboard                   | USERS DETAIL                      | <b>1</b> /21/2025                                                      |                                    |
| 🐣 Users Details               |                                   |                                                                        |                                    |
| 👹 Upload Bulk Users           | 213                               | March 2025 - ↑ ↓                                                       | 1                                  |
| Activate Bulk Users           | Total User                        | Su Mo Tu We Th Fr Sa                                                   | Invalid Email                      |
| 😫 Member Delete list          | 👹 Total Users                     | 23 24 25 26 27 28 1                                                    |                                    |
| Lat Usage Statistics          | <ul> <li>Active Users;</li> </ul> | 2 3 4 5 6 7 8<br>9 10 11 12 13 14 15 Ition Pending; O - Expired Users; | Send Activation Email              |
| 🖨 Invoice / Receipt           |                                   | 16 17 18 19 20 21 22                                                   |                                    |
| Activity Log                  | Unselect All                      | 23 24 25 26 27 28 29 ete                                               | Add New User                       |
| Chapter Recovered             | Show 10 🗸 entr                    | n 30 <mark>31</mark> 1 2 3 4 5                                         | Search: pay                        |
| - Change Password             |                                   | Clear Today                                                            |                                    |
| Ge Logout                     | * Name 🔮                          | Email Designation Departm                                              | nent Validity Status Action        |
|                               | 🖾 Roma                            | paymentinfo@inflibnet.ac.in STO Library S                              | cience 2023-03- @ 🗐 🛛 🚺            |
|                               | Showing 1 to 1 of                 | 1 entries (filtered from 213 total entries)                            | Previous 1 Next                    |

Step 4: Click on Ok button to complete the process of extension of validity.

| N-LIST                | r                                                                                      | Col                          | ege Admin Login  | icences and Fair Use | FAQs Downloads        | Awareness F | rogramme |
|-----------------------|----------------------------------------------------------------------------------------|------------------------------|------------------|----------------------|-----------------------|-------------|----------|
| INFLIGNET             | y and Information Service<br>for Scholarly Content<br>to e-Resources to colleges in In | etia.                        | HOME ABOUT       | MEMBERS -            | REGISTER E-R          | ESOURCES    | SEARCH   |
| <b>d</b> Dashboard    | USERS DETAILS                                                                          |                              |                  |                      |                       |             |          |
| 🖀 Users Details       | 213                                                                                    | 173                          | 19               | 20                   | 1                     |             |          |
| 🛛 Activate Bulk Users | Total Use                                                                              |                              |                  | rs                   | Invalid Email         | _           |          |
| Member Delete list    | ☆ Total User                                                                           | Validity                     | Updated          |                      |                       |             |          |
| L Usage Statistics    | <ul> <li>Active User</li> </ul>                                                        | The validity of selected     | users has been u | ipdated rs;          | Send Activatio        | n Email     |          |
| Activity Log          | 🗹 Unselect A                                                                           | succe                        | ssfully.         |                      |                       | Add N       | lew User |
| Change Password       | Show 10 🗸                                                                              |                              | Ok               |                      | Search: pay           |             |          |
| De Logout             | A Name                                                                                 |                              |                  | artm                 | ent 🔹 Validity 🕯      | Status 🔅    | Action   |
|                       | 🗹 Roma                                                                                 | paymentinfo@inflibnet.ac.i   | n STO            | Library Sc           | lience 2023-03-<br>31 |             |          |
|                       | Showing 1 to 1 of                                                                      | 1 entries (filtered from 213 | total entries)   |                      | Pr                    | evious 1    | Next     |

### How to delete the single User?

**Step: 1** After login College Administration Module, click on users' details and search the name or username i.e. email id, click on the Delete button.

| N-LLS'<br>National Ubre<br>Infrastructure<br>extending access | ry and Information Services<br>for Scholarly Content<br>to e-Resources to colleges in India |                        | College Ad    | min Login Li<br>E ABOUT | icences and Fair Use | FAQs Down        | Awareness       | Programme<br>SEARCH |
|---------------------------------------------------------------|---------------------------------------------------------------------------------------------|------------------------|---------------|-------------------------|----------------------|------------------|-----------------|---------------------|
| <b>d</b> Dashboard                                            | USERS DETAILS                                                                               |                        |               |                         |                      |                  |                 |                     |
| Lisers Details                                                | 213                                                                                         | 173                    | 1             | 9                       | 20                   | 1(               |                 |                     |
| Activate Bulk Users                                           | Total Users                                                                                 | Active Users           | © Expire      | d Users                 | Pending Users        | 🖬 Invalid        | CIICK IT TO     | o delete            |
| a Member Delete list                                          | 🞽 Total Users                                                                               |                        |               |                         |                      |                  | a particu       | ılar user           |
| La Usage Statistics                                           | <ul> <li>Active Users;</li> </ul>                                                           | - Invalid Email ID; 📵  | - Activation  | Pending; 😣              | - Expired Users;     | Send Act         | Vacion Linan    |                     |
| Invoice / Receipt                                             |                                                                                             |                        |               |                         |                      |                  |                 |                     |
| Activity Log                                                  | Select All                                                                                  | Extend Validity        | Delete        |                         |                      |                  | Add             | New User            |
| & Change Password                                             | Show 10 🖌 entrie                                                                            | 25                     | Export        |                         |                      | Search:          | рау             |                     |
| € Logout                                                      | 🔺 Name 🍦                                                                                    | Email                  | ÷             | Designatio              | on 🔶 Departme        | ent 🔶 Valio      | dity 🕴 Status 🕯 | Action 🔅            |
|                                                               | Roma                                                                                        | paymentinfo@inflibne   | et.ac.in      | STO                     | Library Sc           | ience 2025<br>31 | -03- 🔞 🖸        |                     |
|                                                               | Showing 1 to 1 of 1                                                                         | entries (filtered from | n 213 total e | entries)                |                      |                  | Previous        | 1 Next              |

**Step:2** System will ask for confirmation. Click on yes, Delete it then refresh the webpage.

| N-LIST<br>National Library and Information Services<br>standing access to e-Resources to calleges in Indi                                                                                                   | College Ad                                                | min Login Licences i                         | and Fair Use FAQs | Downloads                            | Awareness Progr | amme<br>EARCH |
|----------------------------------------------------------------------------------------------------|-----------------------------------------------------------|----------------------------------------------|-------------------|--------------------------------------|-----------------|---------------|
|                                                                                                    | INFLIBA<br>Home I U                                       | JSET List                                    |                   |                                      |                 |               |
| <ul> <li>☐ Dashboard</li> <li>↓ Users Details</li> <li>↓ Upload Bulk Users</li> <li>△ Activate Bulk Users</li> <li>△ Member Delete list</li> <li>▲ Usage Statistics</li> <li>④ Invoice / Receipt</li> </ul> | Are you su<br>You will not be able to recov<br>Cancel Yes | ure?<br>er this user details<br>, delete it! | rs 🗖 I            | 1<br>nvalid Email<br>nd Activation I | Email           |               |
| Activity Log      Change Password      Show 10      entri                                                                                                    | Extend Validity Delete Export Export                      |                                              | S                 | earch: pay                           | Add New         | User          |
| 🔂 Logout 🌲 Name 🔅                                                                                                    | Email                                                     | Designation 🔅                                | Department        | Validity                             | Status 🔍 🗛      | tion 0        |
| Roma                                                                                                    | paymentinfo@inflibnet.ac.in                               | STO                                          | Library Science   | 2025-03-<br>31                       | •               |               |

#### How to delete the Users in Bulk

**Step: 1** After login College Administration Module, click on users' details and tick on those users which college Administrator wants to delete or tick on select all for all 10 users which is showing at the front, click on the Delete button. College Administrator can show 10, 25, 50 and 100 entries by selecting number of entries from the show drop down.

| N-LLST<br>Notional Librar<br>Infrastructure fr<br>extending access to                | y and Info<br>or Schola                | ormation Services<br>rly Content<br>tes to colleges in India |                       | College Admin L     | ogin Licences an ABOUT MEM | d Fair Use FAQs<br>BERS ▼ REGIS | Downloads               | Awareness  <br>SOURCES | Programme<br>SEARCH |
|--------------------------------------------------------------------------------------|----------------------------------------|--------------------------------------------------------------|-----------------------|---------------------|----------------------------|---------------------------------|-------------------------|------------------------|---------------------|
|                                                                                      |                                        |                                                              | Home                  | NFLIBNET            | List                       |                                 |                         |                        |                     |
| d Dashboard                                                                          | USEI                                   | RS DETAILS                                                   |                       |                     |                            |                                 |                         |                        |                     |
| Lusers Details                                                                       |                                        | 213<br>Total Users                                           | 174<br>• Active Users | 19<br>© Expired Use | ers 🛛 🔋 Pendin             | g Users                         | <b>1</b><br>valid Email |                        |                     |
| Member Delete list     Usage Statistics                                              | <ul> <li>○ A</li> <li>○ - )</li> </ul> | <b>ctive Users</b><br>Active Users; ⊠ - ]                    | invalid Email ID; 🐵 · | - Activation Pen    | ding; 🛛 - Exp              |                                 | - delete                | <b>J</b> il            |                     |
| <ul> <li>Invoice / Receipt</li> <li>Activity Log</li> <li>Change Password</li> </ul> | Sho                                    | Select All 🕀 E                                               | xtend Validity        | Export              |                            | selected                        | users                   | Add N                  | lew User            |
| G Logout                                                                             |                                        | Name 🔶                                                       | Email                 | ¢                   | Designation                | Department 🕴                    | Validity 🌢              | Status 🕴               | Action \$           |
| Tick on                                                                              |                                        | Roma Asnani                                                  | college@inflibnet.a   | ac.in               | College<br>Administrator   | NLIST                           | 2025-03-<br>31          | ٥                      |                     |
| selected<br>user or tick                                                             |                                        | Abhishek<br>Kumar                                            | abhishek@inflibne     | t.ac.in             | Scientist-D                | INFLIBNET                       | 2025-03-<br>31          | ۲                      |                     |
| on Select                                                                            |                                        | Gauravprakash                                                | gaurav@inflibnet.a    | c.in                | Scientist-C<br>(CS)        | Inflibnet                       | 2025-03-<br>31          | ٥                      |                     |
| All                                                                                  |                                        | Mitesh                                                       | mitesh@inflibent.a    | c.in                | Scientist-C                | INFLIBNET                       | 2025-03-                | 0                      |                     |

**Step:2** System will ask for confirmation. Click on yes, Delete it then refresh the webpage.

| Notional Library<br>Infrastructure for<br>extending Success to | and Information Services<br>Scholarly Content<br>e-Resources to colleges in India | College Admi                    | n Login   Licences and   | d Fair Use FAQs<br>BERS - REGIS | Downloads      | Awareness<br>SOURCES | Programme |
|----------------------------------------------------------------|-----------------------------------------------------------------------------------|---------------------------------|--------------------------|---------------------------------|----------------|----------------------|-----------|
|                                                                |                                                                                   |                                 |                          |                                 |                |                      |           |
|                                                                |                                                                                   |                                 |                          |                                 |                |                      |           |
| <b>Dashboard</b>                                               | USERS DETAILS                                                                     |                                 |                          |                                 |                |                      |           |
| 💩 Users Details                                                | 010                                                                               |                                 |                          |                                 | -              | 1                    |           |
| 🐭 Upload Bulk Users                                            | 213                                                                               | Are you su                      | ro?                      |                                 | 1              |                      |           |
| Activate Bulk Users                                            | Total Use                                                                         | Ale you su                      | ie:                      |                                 | ivalid Email   |                      |           |
| Member Delete list                                             | Active Use                                                                        | You will not be able to recover | this user details        |                                 |                |                      |           |
| Let Usage Statistics                                           | <ul> <li>Active User</li> </ul>                                                   |                                 |                          | rs; 🛄 Ser                       | nd Activation  | Email                |           |
| Invoice / Receipt                                              | Unselect A                                                                        | Cancel Yes, o                   | lelete it!               |                                 |                | 🐣 Add I              | New User  |
| Activity Log                                                   | Show 10 × entries                                                                 |                                 |                          | 5.0                             | This INC.      | IET                  |           |
| A Change Password                                              |                                                                                   | export                          |                          | 56                              | aren. Invitibi | AL I                 |           |
| G+ Logout                                                      | * Name 0                                                                          | Email                           | Designation I            | Department 0                    | Validity ©     | Status 0             | Action ©  |
|                                                                | Roma Asnani                                                                       | college@inflibnet.ac.in         | College<br>Administrator | NLIST                           | 2025-03-<br>31 | •                    |           |
|                                                                | Abhishek<br>Kumar                                                                 | abhishek@inflibnet.ac.in        | Scientist-D              | INFLIBNET                       | 2025-03-<br>31 | 0                    |           |
|                                                                | Gauravprakash                                                                     | gaurav@inflibnet.ac.in          | Scientist-C<br>(CS)      | Inflibnet                       | 2025-03-<br>31 | •                    |           |
|                                                                | 🖾 Mitesh                                                                          | mitesh@inflibent.ac.in          | Scientist-C              | INFLIBNET                       | 2025-03-<br>31 | •                    |           |

#### How to check Usage Statistics?

College administrator can get the monthly usage statistics report in new format from July 2021 onwards. Usage Statistics can be downloadable before july 2021 through Old Usage Format.

| INFLIBNET                                                                                                    | rary and Information Services<br>e for Scholarly Content<br>ss to e-Resources to colleges in India | College Admin Lo                                                     | ogin Licences and Fair Use FAQs Downloads Awareness Programme ABOUT MEMBERS - REGISTER E-RESOURCES SEARCH                                                                                                    |
|----------------------------------------------------------------------------------------------------|----------------------------------------------------------------------------------------------------|----------------------------------------------------------------------|----------------------------------------------------------------------------------------------------|
|                                                                                                    |                                                                                                    | INFLIBNET<br>Home   Usage Sta                                        | atistics                                                                                                    |
| d Dashboard                                                                                                    | USAGE STATISTICS                                                                                   | College Administrators can do of June 2021 from Old Usage R          | ownload usage report<br>Format                                                                                                    |
| 🖶 Upload Bulk Users                                                                                                    | Start Month *                                                                                      | End Month *                                                          | Old Usages Format                                                                                                    |
| Activate Bulk Users                                                                                                    | 2022-09                                                                                            | 2022-09                                                              | Get Usages                                                                                                    |
| <ul> <li>Member Delete list</li> <li>Usage Statistics</li> <li>Invoice / Receipt</li> <li>Activity Log</li> <li>Change Password</li> <li>Logout</li> </ul> | Summary Statistics of S                                                                            | SEP - 2022<br>Usage report can<br>as usage chart can<br>active Users | a be downloadable in csv format as well<br>in be downloadable in JPEG format                                                                                                    |
|                                                                                                    | <ul> <li>60 Time</li> <li>128 P</li> </ul>                                                         | es Logged In<br>age Views                                            | Image Pinflibnet.ac.in         Image hipura@yahoo.com         Image hipura@yahoo.com         Image hipibnet.ac.in         Image hipibnet.ac.in |

College Administrator can download the usage statistics month-wise, year-wise and visited pages by the clicking on the header (column name) of the table. He/she needs to click on export the usage report and it will be downloaded in excel format. He/she can sort out the usage statistics through year-wise, month-wise and visited pages as per the requirement.

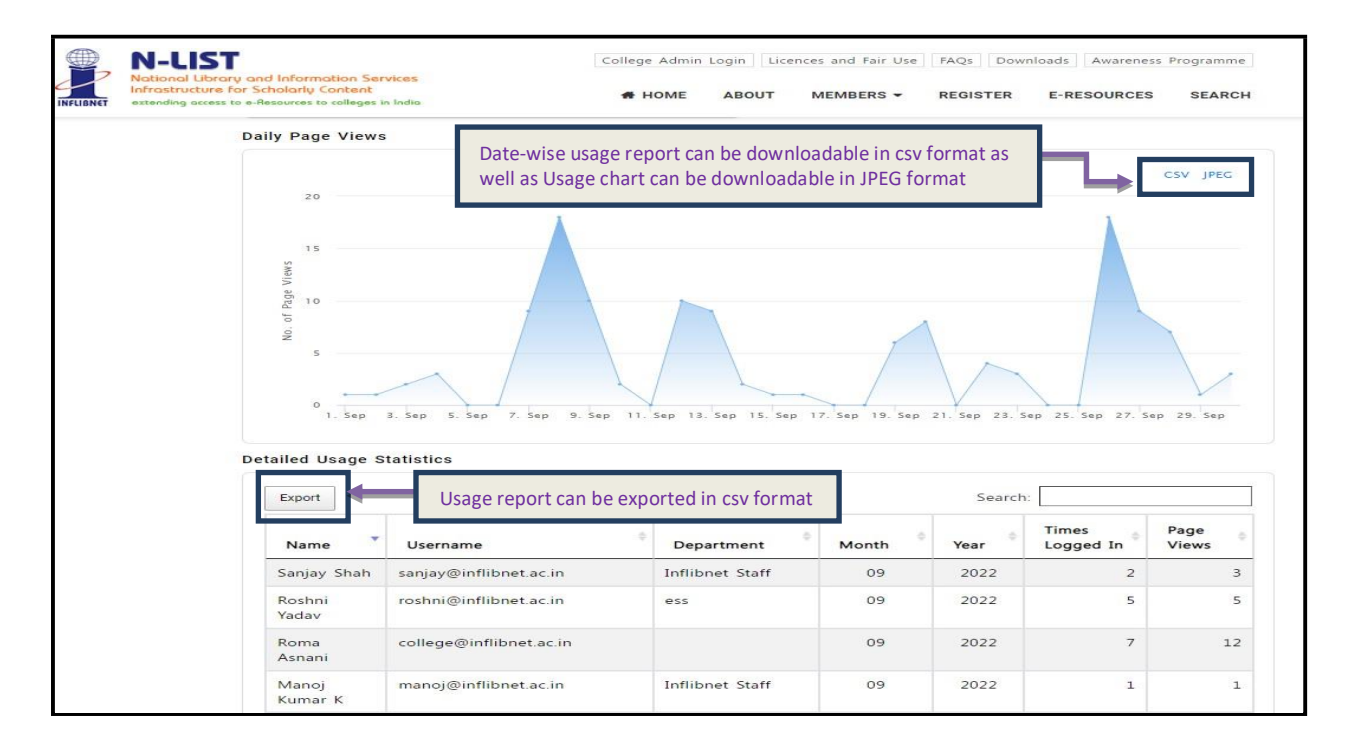

Usage statistics can be downloadable in selected interval months also. College administrators need to select the start month from July 2021 onwards and end month as per their requirement. Unique users, times login and page views of selected interval months can see and download in JPEG format and CSV format.

| N-LUS<br>INFLIGNET                                                                               | ry and Information Services<br>for Scholarly Content<br>to e-Resources to colleges in India                                                                                                    | College Admin Login Licences                                     | and Fair Use FAQs Downloads Awareness Programme EMBERS - REGISTER E-RESOURCES SEARCH                                                                                                    |
|--------------------------------------------------------------------------------------------------|----------------------------------------------------------------------------------------------------|------------------------------------------------------------------|----------------------------------------------------------------------------------------------------|
|                                                                                                  |                                                                                                    | INFLIBNET<br>Home Usage Statistics                               |                                                                                                    |
| Dashboard     Jose Details     Upload Bulk Users     Activate Bulk Users     Activate Bulk Users | Start Month *                                                                                                    | End Month *<br>2022-09 Get                                       | Old Usages Format                                                                                                    |
|                                                                                                  | User: Jan Feb Mar Apr<br>May Jun Jul Aug<br>Sep Oct Nov Dec                                                                                                    | CSV JPEC                                                         | 0 Users<br>CSV JPEC<br>additional filteret as the<br>additional filteret as the                                                                                                    |
|                                                                                                  | W 300<br>W 300<br>W 300 | 60 Times Logged in<br>30 José José José José José José José José | una Lievan Inder Lac.in<br>International<br>International<br>Internation |

College Administrator can download the month-wise usage report in CSV format as well as Usage chart in JPEG format.

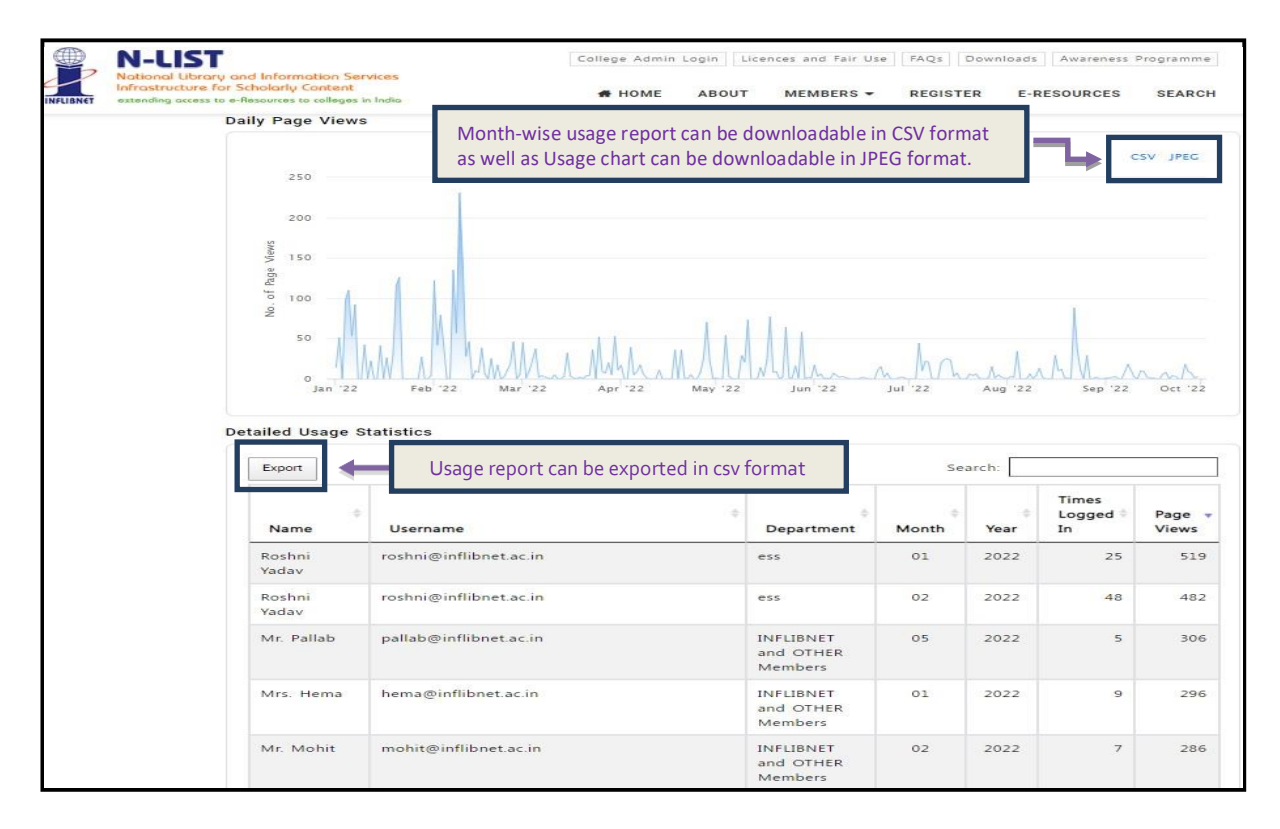

#### How to generate the invoice/receipt?

College Administrator can get the invoice/receipt from the college administrator module, and it can be downloadable after receiving the confirmation email regarding invoice/receipt by the College Administrator and Principal of the college.

| N-LUST<br>INFLIGHT   | ry and Informa<br>for Scholarly C<br>to e-Resources to | <mark>ition Services</mark><br>ontent<br>colleges in India |   | College Admir | ABOUT        | ences and Fair Use | FAQs Dow | Awareness | Programme |
|----------------------|--------------------------------------------------------|------------------------------------------------------------|---|---------------|--------------|--------------------|----------|-----------|-----------|
|                      |                                                        |                                                            |   | INFLIBNE      | ice / Receip |                    |          |           |           |
| <b>d</b> Dashboard   | PRINT I                                                | NVOICE / RECEIP                                            | т |               |              |                    |          |           |           |
| 🐣 Users Details      | Year                                                   | Print Receipt                                              |   |               |              |                    |          |           |           |
| 🖶 Upload Bulk Users  | 2017                                                   | Print                                                      | 1 |               |              |                    |          |           |           |
| Activate Bulk Users  | 2018                                                   | Print                                                      |   |               |              |                    |          |           |           |
| Member Delete list   | 2010                                                   |                                                            |   |               |              |                    |          |           |           |
| Let Usage Statistics | 2019                                                   | Print                                                      |   |               |              |                    |          |           |           |
| 🖨 Invoice / Receipt  | 2020                                                   | Print                                                      |   |               |              |                    |          |           |           |
| Activity Log         | 2021                                                   | Print                                                      |   |               |              |                    |          |           |           |
| 🔩 Change Password    | 2022                                                   | Payment                                                    |   |               |              |                    |          |           |           |
| 🖶 Logout             | 2022                                                   | Received,<br>Receipt Under<br>Process                      |   |               |              |                    |          |           |           |

Click on **Print** and it will be generated the invoice/receipt in pdf format. College Administrator can also check the status of the invoice/receipt, if invoice/receipt is not generated then the status will be showing as **payment has been received and receipt is under process**.

#### How to check daily activity of College Administrator?

An activity log is a report in which all the daily activities are sequentially ordered and displayed. College Administrator can add, edit and delete the users.

This function can helps to College Administrator to check when he/she login and logout the college administrator, he/she also see the records which add, edit and delete on particular date along with the detail of the IP Address.

| INFLIENCE<br>National Librar<br>Infrastructure f<br>extending access i                                                                                                    | y and Information Se<br>or Scholarly Content<br>to e-Resources to colleges | irvices<br>in India                                                                                  | Colleg.                                                                                                    | e Admin Login Licences and F                                                                                                    | Fairuse FAQs Downloads                                                                                                    |  |
|----------------------------------------------------------------------------------------------------|----------------------------------------------------------------------------|----------------------------------------------------------------------------------------------------|----------------------------------------------------------------------------------------------------|----------------------------------------------------------------------------------------------------|----------------------------------------------------------------------------------------------------|--|
|                                                                                                    |                                                                            |                                                                                                    | NFLIBNET                                                                                                    |                                                                                                    |                                                                                                    |  |
|                                                                                                    |                                                                            |                                                                                                    | Activity Log Details                                                                                                    |                                                                                                    |                                                                                                    |  |
|                                                                                                    |                                                                            |                                                                                                    |                                                                                                    |                                                                                                    |                                                                                                    |  |
| 🗖 Dashboard                                                                                                    | ACTIVITY LOC                                                               | DETAILS                                                                                              |                                                                                                    |                                                                                                    |                                                                                                    |  |
| A Users Details                                                                                                    | Search: Search:                                                            |                                                                                                    |                                                                                                    |                                                                                                    |                                                                                                    |  |
| Le occio Detano                                                                                                    |                                                                            |                                                                                                    |                                                                                                    |                                                                                                    | 6                                                                                                    |  |
| 🗃 Upload Bulk Users                                                                                                    | Activity                                                                   | User                                                                                                 | Login                                                                                                    | Logout                                                                                                    | IP Address                                                                                                    |  |
| YUpload Bulk Users                                                                                                    | Activity<br>Login Only                                                     | User<br>admin-logout                                                                                 | Login<br>2020-05-08 13:07:30                                                                                                    | Logout<br>0000-00-00 00:00:00                                                                                                    | IP Address<br>47.29.188.150                                                                                                    |  |
| Upload Bulk Users<br>Activate Bulk Users                                                                                                    | Activity<br>Login Only<br>Delete                                           | User<br>admin-logout<br>null                                                                         | Login<br>2020-05-08 13:07:30<br>2020-05-08 10:42:56                                                                                             | Logout<br>0000-00-00 00:00:00<br>0000-00-00 00:00:00                                                                                                    | IP Address<br>47.29.188.150<br>106.213.178.207                                                                                                    |  |
| Y Upload Bulk Users<br>고 Activate Bulk Users<br>네 Usage Statistics<br>금 Invoice / Receipt                                                                                                    | Activity<br>Login Only<br>Delete<br>Login Only                             | User<br>admin-logout<br>null<br>login-admin-user                                                     | Login<br>2020-05-08 13:07:30<br>2020-05-08 10:42:56<br>2020-05-08 10:41:50                                                                      | Logout<br>0000-00-00 00:00:00<br>0000-00-00 00:00:00<br>0000-00-00 00:00:00                                                                                                    | IP Address<br>47.29.188.150<br>106.213.178.207<br>106.213.178.207                                                                                                |  |
| <ul> <li>Upload Bulk Users</li> <li>Activate Bulk Users</li> <li>Lusage Statistics</li> <li>Invoice / Receipt</li> <li>Activity Log</li> </ul>                                                          | Activity<br>Login Only<br>Delete<br>Login Only<br>Login Only               | User<br>admin-logout<br>null<br>login-admin-user                                                     | Login<br>2020-05-08 13:07:30<br>2020-05-08 10:42:56<br>2020-05-08 10:41:50<br>2020-05-07 10:46:12                                               | Logout<br>0000-00-00 00:00:00<br>0000-00-00 00:00:00<br>0000-00-00 00:00:00<br>0000-00-00 00:00:00                                                                                                    | IP Address<br>47.29.188.150<br>106.213.178.207<br>106.213.178.207<br>219.91.213.244                                                                              |  |
| <ul> <li>Upload Bulk Users</li> <li>Activate Bulk Users</li> <li>Invoice / Receipt</li> <li>Activity Log</li> <li>Activity Password</li> </ul>                                                          | Activity<br>Login Only<br>Delete<br>Login Only<br>Login Only               | User<br>admin-logout<br>null<br>login-admin-user<br>login-admin-user<br>admin-logout                 | Login<br>2020-05-08 13:07:30<br>2020-05-08 10:42:56<br>2020-05-08 10:41:50<br>2020-05-07 10:46:12<br>2020-05-06 14:29:50                        | Logout           0000-00-00 00:00:00           0000-00-00 00:00:00           0000-00-00 00:00:00           0000-00-00 00:00:00           0000-00-00 00:00:00                                                             | IP Address<br>47.29.188.150<br>106.213.178.207<br>106.213.178.207<br>219.91.213.244<br>103.96.51.164                                                             |  |
| <ul> <li>✓ Upload Bulk Users</li> <li>☑ Activate Bulk Users</li> <li>☑ Activate Bulk Users</li> <li>☑ Invoice / Receipt</li> <li>☑ Activity Log</li> <li>④ Change Password</li> <li>➢ Logout</li> </ul> | Activity<br>Login Only<br>Delete<br>Login Only<br>Login Only<br>Login Only | User<br>admin-logout<br>null<br>login-admin-user<br>login-admin-user<br>admin-logout<br>admin-logout | Login<br>2020-05-08 13:07:30<br>2020-05-08 10:42:56<br>2020-05-08 10:41:50<br>2020-05-08 10:41:50<br>2020-05-06 14:29:50<br>2020-05-06 11:14:46 | Logout           0000-00-00 00:00:00           0000-00-00 00:00:00           0000-00-00 00:00:00           0000-00-00 00:00:00           0000-00-00 00:00:00           0000-00-00 00:00:00           0000-00-00 00:00:00 | IP Address           47.29.188.150           106.213.178.207           106.213.178.207           219.91.213.244           103.96.51.164           139.167.72.218 |  |

#### How to change Password?

After login College Administrator Module, if College Administrator wants to change the password then click on **change password**, enter the **new password** & **Retype new password** and click on Change Password.

| NFLIGHT                                                                                                    | T<br>rary and Information Services<br>e for Scholarly Content<br>ss to e-Resources to colleges in India | College Admin Login Licences and F                               | Fair Use FAQs Down | e-RESOURCES | Programme |
|----------------------------------------------------------------------------------------------------|----------------------------------------------------------------------------------------------------|------------------------------------------------------------------|--------------------|-------------|-----------|
|                                                                                                    |                                                                                                    | INFLIBNET<br>Home   Change Password                              |                    |             |           |
| Dashboard     Jeeses Dotalls     Upload Buik Users     Activate Buik Users     Activate Buik Users     Member Delete list     Let Usage Statistics     Invoice / Receipt     Activity Log     G. Change Password     G. Logout | CHANGE PAS:                                                                                             | Password Changed<br>Password changed successfully. Please login. |                    |             |           |

#### How to reset the password?

**Step 1:** If College Admin forgets the password OR unable to login in College Administrator Module, then Go to College Administrator page and click on **Forgot Password**; enter the username and click on send OTP to Email.

| INFLIBNET                           | N-LUST<br>National Library and Information Services<br>Infrastructure for Scholarly Content<br>extending access to e-Resources to colleges in India |      | College Admin | ABOUT    | nces and Fair Us | e FAQs Dow | nloads Awareness | Programme<br>SEARCH |
|-------------------------------------|----------------------------------------------------------------------------------------------------|------|---------------|----------|------------------|------------|------------------|---------------------|
|                                     |                                                                                                    | FORG | OT PASS       | WORD     |                  |            |                  |                     |
|                                     |                                                                                                    | Home | Forgot        | Password |                  |            |                  |                     |
|                                     |                                                                                                    |      |               |          |                  |            |                  |                     |
| rgot l                              | Password                                                                                                    |      |               |          |                  |            |                  |                     |
| rgot<br>orgot P                     | Password                                                                                                    |      |               |          |                  |            |                  |                     |
| rgot<br>Forgot P<br>Email (Use      | Password<br>rassword<br>rmame) *                                                                                                    |      |               |          |                  |            |                  |                     |
| Forgot F<br>Email (Use<br>Enter Use | Password<br>*assword<br>*mame) *<br>sername                                                                                                    |      |               |          |                  |            |                  |                     |

**Step 2:** New OTP will receive in the email along with the link. College Admin have to click on that link, enter the username, OTP and set the new password.

| N-LUST<br>National Library and Information Services<br>Infrastructure for Scholarly Content<br>extending access to e-Resources to colleges in India | College Admin Login Licences and Fair Use FAQs Downloads Awareness Programme |
|----------------------------------------------------------------------------------------------------|------------------------------------------------------------------------------|
|                                                                                                    | MEMBER USER ACTIVATION<br>Home   Member User Activation                      |
| lember User Activation / Res                                                                                                    | t Password                                                                   |
| Activate User / Reset Password                                                                                                    |                                                                              |
| Email (Username) *                                                                                                    | Current Password/One Time Password *                                         |
| Enter Username                                                                                                    | Enter Current Password / OTP                                                 |
| New Password *                                                                                                    | Retype New Password *                                                        |
| Enter New Password                                                                                                    | Enter Confirm Password                                                       |
| 8 x 4 €                                                                                                    | Activate User / Reset Password                                               |
| Calculate and Write Ar                                                                                                    |                                                                              |
|                                                                                                    |                                                                              |

For any queries related to access mail us at <u>college@inflibnet.ac.in</u> & related to payment mail us on <u>paymentinfo@inflibnet.ac.in</u> OR Please contact us on +91 79-2326 8243/8244.